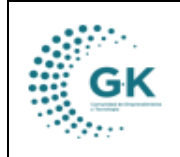

**TESORERÍA** 

## MODULO: Tesorería

**OPCION:** Comprobante de pago

## **OBJETIVO:**

Generar un comprobante de pago

## **PROCEDIMIENTO:**

Para poder generar los comprobantes de pago en el sistema se realizan los siguientes pasos:

1. En la pantalla principal de tesorería damos clic en el menú lateral y elegimos **Comprobantes De Pago** 

| КАірі 📃          | INICIO               | TESORERIA | 1791905911001      | EMPRESA: CORPORACIÓN DE PRO           |
|------------------|----------------------|-----------|--------------------|---------------------------------------|
| OPCIONES DEL MOD | DULO                 | ro        | Asientos Contables |                                       |
| <b>≅</b> GESTIC  | DN                   |           |                    |                                       |
| Pago Cuentas     | x Pagar<br>pos/Pagos | cic       | ? NC               |                                       |
| Comprobantes     | de Pago 🚽            | -         |                    | ~                                     |
| 🖹 Pago Nomina    |                      |           |                    |                                       |
| PARAM            | ETROS                | 505       |                    |                                       |
| REPOR            | TES                  | IUN       | IICIPAL CONVENIO 2 | 2024 - 6.DIARIO/INGRESOS CON AFEC.PRE |
| < REGRE          | SAR                  | rma       | acion required     |                                       |
| DETALLE DE ASI   | ENTOS                |           |                    |                                       |

2. Una vez dentro, podremos buscar de acuerdo con un periodo de tiempo, el estado de el comprobante ya sea pendiente, aprobada o todas, de acuerdo con el banco que se realizó el pago y clic en Búsqueda de comprobantes.

| E COMPROBANTES DE PAGO                                                                                                    | Emisión de Comprobantes de Pago                                                                                                    | 👔 Comprobantes de Pa | ago Anulados                                                                                                    |                                                                                                    |                                                                                         |                                                                                                    |
|----------------------------------------------------------------------------------------------------|----------------------------------------------------------------------------------------------------|----------------------|----------------------------------------------------------------------------------------------------|----------------------------------------------------------------------------------------------------|-----------------------------------------------------------------------------------------|----------------------------------------------------------------------------------------------------|
| Filtro búsqueda                                                                                                    |                                                                                                    |                      |                                                                                                    |                                                                                                    |                                                                                         |                                                                                                    |
| 01/01/2024                                                                                                    | 8 28/07/2024                                                                                                    | Ð                    | Todas                                                                                                    | ✓ 111.15.03 Banco del Pacifico cta. cte. 8203199                                                                                                    |                                                                                         | ~                                                                                                    |
| Q Búsqueda de Comprob                                                                                                    | antes Comprobantes de Ingreso Q                                                                                                    |                      |                                                                                                    |                                                                                                    |                                                                                         |                                                                                                    |
| Transacciones por periód                                                                                                    |                                                                                                    |                      |                                                                                                    |                                                                                                    |                                                                                         |                                                                                                    |
| Show 10 🗸 entries                                                                                                    |                                                                                                    |                      |                                                                                                    |                                                                                                    | Search:                                                                                 |                                                                                                    |
|                                                                                                    |                                                                                                    |                      |                                                                                                    |                                                                                                    |                                                                                         |                                                                                                    |
| Asiento 🏭 Fecha                                                                                                    | 11 Comprobante                                                                                                    | ↓† FormaPago ↓†      | Beneficiario                                                                                                    | 11 Detaile                                                                                                    | 11 Monto                                                                                | 11 Acción 11                                                                                                    |
| Asiento III Fecha<br>570 2024-0                                                                                                    | 11 Comprobante<br>3-26 2024                                                                                                    | .l† FormaPago .l†    | Beneficiario<br>DATUS-EC S.A.                                                                                                    | Detaile PAGO A DATUS-EC S.A 30/PAGO DE PROVEEDORES CON PT                                                                                                    | 11 Monto<br>32,000.00                                                                   | lî Acción lî                                                                                                    |
| Asiento     Illi     Fecha       570     2024-0       582     2024-0                                                                                    | Comprobante       3-26     2024       3-26     2024                                                                                 | រុះ FormaPago រុះ    | Beneficiario<br>DATUS-EC S.A.<br>ESCOBAR CALLE JAIRO RENE                                                                                                    | Detaile MCO A DATUS-EC S.A 30 RAGO DE PROVEEDORES CON PT PAGO A ESCOBAR CALLE JAIRO RENE - 30 RAGO DE PROVEEDORES CON PT                                                                                                    | 11 Monto<br>32,000.00<br>601.57                                                         | 11 Acción 11                                                                                                    |
| Asiento     III     Fecha       570     2024-0       582     2024-0       594     2024-0                                                                | Comprobante       3-26     2024       3-26     2024       3-26     2024                                                             | it FormaPago it      | Beneficianio<br>DATUS-EC S.A.<br>ESCOBAR CALLE JAIRO RENE<br>MUÑOZ FANTOJA ERAYAN GUSTAVO                                                                                                    | II Detaile<br>PAGO A DATUS-EC S.A 30 PAGO DE PROVEEDORES CON PT<br>PAGO A ESCOBAR CALLE JAIRO RENE - 30 PAGO DE PROVEEDORES CON PT<br>PAGO A MUÑOZ PANTIDIA BANIAN GUSTAVO - 30 PAGO DE PROVEEDORES CON PT                                                                                                    | 11 Monto<br>32,000.00<br>601.57<br>601.57                                               | 11 Acción 11                                                                                                    |
| Asiento     III     Fecha       570     2024-0       582     2024-0       594     2024-0       676     2024-0                                           | Comprobante       3-26     2024       3-26     2024       3-26     2024       3-28     2024                                         | l¶ FormaPago l¶      | Beneficiario<br>DATUS-RC S.A.<br>ESCOBAR CALLE JARO RENE<br>MUÑOZ PANTOJA BRAYAN GUSTAVO<br>MUÑOZ PANTOJA BRAYAN GUSTAVO                                                                                | I) Detaile       INCO A DATUS-EC S.A 30 PAGO DE PROVEEDORES CON PT       PAGO A ESCOBAR CALLE JAIRO RENE - 30 PAGO DE PROVEEDORES CON PT       PAGO A MUÑOZ PANTOJA BANAN GUSTAVO - 30 PAGO DE PROVEEDORES CON PT       PAGO A MUÑOZ PANTOJA BANAN GUSTAVO - 30 PAGO DE PROVEEDORES CON PT                                                                                                    | If     Monto       32,000.00     601.57       601.57     601.57       601.57     601.57 | If Acción If   If If   If If   I                                                                                                    |
| Asiento     III     Fecha       570     2024-0     582     2024-0       594     2024-0     676     2024-0       676     2024-0     795     2024-0       | Comprobante       3-26     2024       3-26     2024       3-26     2024       3-28     2024       4-17     2024                     | l† FormaPago l↑      | Beneficiario       DATUS-RC S.A.       ESCOBAR CALLE JARO RENE       MUÑOZ PANTOJA BRAYAN GUSTAVO       MUÑOZ PANTOJA BRAYAN GUSTAVO       ALMEDA ORDOÑEZ FERNANDO JOSE                                 | IP Detaile     PAGO A DATUS-EC S.A 30 PAGO DE PROVEEDORES CON PT       PAGO A DATUS-EC S.A 30 PAGO DE PROVEEDORES CON PT     PAGO A NUÑOZ PANTOLA BRANCIANA GUSTAVO - 30 PAGO DE PROVEEDORES CON PT       PAGO A NUÑOZ PANTOLA BRANCIANOUTO - 30 PAGO DE PROVEEDORES CON PT     PAGO A ALMEDIA ORDOREZ FERNANDO IO - 30 PAGO DE PROVEEDORES CON PT                                                                                                    | 11 Monto<br>32,000,00<br>601,57<br>601,57<br>601,57<br>225,02                           | If     Acción     If       V     S       V     S       V     S       V     S       V     S       V     S       V     S       V     S                                                                                                    |
| Asiento     III     Fecha       570     2024-0       582     2024-0       594     2024-0       676     2024-0       795     2024-0       820     2024-0 | Comprehense       3-26     2024       3-28     2024       3-28     2024       3-28     2024       4-17     2024       4-03     2024 | I FormaPago I        | Beneficiario       DATUS-EC S.A.       ESCOBAR CALLE JARD RENE       MUÑOZ PANITOJA BRAYAN GUSTAVO       MUÑOZ PANITOJA BRAYAN GUSTAVO       ALMEDA OBDOÑEZ FERNANDO JOSE       ESCOBAR CALLE JARD RENE | Petalle       PAGO A EXCORAC CALLE AND DE PROVEEDORES CON PT       PAGO A EXCORAC CALLE AND DE NEN- 30 PAGO DE PROVEEDORES CON PT       PAGO A MUÑOZ PANITOLA BARINANI GUSTINO - 30 PAGO DE PROVEEDORES CON PT       PAGO A MUÑOZ PANITOLA BRANINA GUSTINO - 30 PAGO DE PROVEEDORES CON PT       PAGO A MUÑOZ RANITOLA BRANINA GUSTINO - 30 PAGO DE PROVEEDORES CON PT       PAGO A ALEGOBAR CONCEZE TENNANDO IO - 30 PAGO DE PROVEEDORES CON PT       PAGO A ESCOBAR CALLE ANDO RENE - 30 PAGO DE PROVEEDORES CON PT | II     Monto       32,000,00     601.57       601.57     601.57       225.02     601.57 | IT     Acción     IT       Image: Constraint of the second second seco |

3. En el caso de querer editar la fecha que se realizo el pago e incluso el numero de comprobante, damos clic en el icono verde de la columna acción, editamos la información y elegimos la opción Actualizar.

|                           | MANUAL DE US                      | UARIO              |               |                                         |                                   |           | RSION        |
|---------------------------|-----------------------------------|--------------------|---------------|-----------------------------------------|-----------------------------------|-----------|--------------|
| GK                        | τεςορερίλ                         |                    |               |                                         |                                   | JUN       | 10 2024      |
|                           | IESURERIA                         |                    |               |                                         |                                   | GK-G      | ESTIONA      |
| E COMPROBANTES DE PAGO    | Ø Emisión de Comprobantes de Pago | Selección          | Filtro        |                                         | ×                                 |           |              |
| The benerate              |                                   | Id                 |               | 3600                                    |                                   |           |              |
| Filtro busqueda           |                                   | Identificacion     | 1792894034001 |                                         |                                   |           |              |
| 01/01/2024                | 28/07/2024                        | Fecha              | 26/03/2024    |                                         | ico cta. cte. 8203199             |           | ~            |
| Q Búsqueda de Comprobant  | es Comprobantes de Ingreso Q      | Comprobante        | 2024          |                                         |                                   |           |              |
| Transacciones por periódo |                                   | SPI                | No            | ~                                       |                                   |           |              |
| Show 10 🗸 entries         |                                   | Forma pago         |               | ~                                       |                                   | Search:   |              |
| Asiento 🏭 Fecha           | 11 Comprobante 11 FormaPago       | Beneficiario       |               | Detaile                                 |                                   | 1 Monto   | 11 Acción 11 |
| 570 2024-03-20            | 5 2024                            | DATUS-EC S.A.      |               | PAGO A DATUS-EC S 30.PAGO DE PROVI      | EDORES CON PT                     | 32,000.00 | 2            |
| 582 2024-03-2             | 5 2024                            |                    |               | Q. Actualizar Salir                     | DE PROVEEDORES CON PT             | 601.57    | <b>S</b>     |
| 594 2024-03-2             | 5 2024                            | _                  |               |                                         | D.PAGO DE PROVEEDORES CON PT      | 601.57    | 2            |
| 676 2024-03-2             | 8 2024                            | MUÑOZ PANTOJA BR   | RAYAN GUSTAVO | PAGO A MUÑOZ PANTOJA BRAYAN GUSTAV      | O - 30.PAGO DE PROVEEDORES CON PT | 601.57    | <b>S</b>     |
| 795 2024-04-1             | 7 2024                            | ALMEIDA ORDOÑEZ    | FERNANDO JOSE | PAGO A ALMEIDA ORDONEZ FERNANDO JO      | - 30.PAGO DE PROVEEDORES CON PT   | 225.02    | <b>S</b>     |
| 820 2024-04-0             | 3 2024                            | ESCOBAR CALLE JAIR | RO RENE       | PAGO A ESCOBAR CALLE JAIRO RENE - 30.PA | AGO DE PROVEEDORES CON PT         | 601.57    | <b>S</b>     |

4. En el caso de requerir el comprobante de pago, damos clic en el visto de la columna Acción y escogemos la opción celeste de Imprimir Comprobante.

| fi | icheropago -                                                                  | Personal: N                                        | icrosoft Edge                                                                               |                              |                                          |               | -                         | - 0                        | × |                           |               |
|----|-------------------------------------------------------------------------------|----------------------------------------------------|---------------------------------------------------------------------------------------------|------------------------------|------------------------------------------|---------------|---------------------------|----------------------------|---|---------------------------|---------------|
| 8  | No segui                                                                      | ro   <del>http</del>                               | x//190.9.182.195:8080                                                                       | )/Gestiona/                  | kventas/reportes/ficl                    | heropago?a=   | 570                       |                            | Q |                           | <u> </u>      |
| := | ∀ ~                                                                           |                                                    | - +                                                                                         | ••                           | 1 de 1                                   | CD            |                           | Q   🗎                      |   |                           |               |
|    |                                                                               |                                                    |                                                                                             |                              | 10 10 10 10 10 10 10 10 10 10 10 10 10 1 |               |                           | Periodo: 2024              |   |                           |               |
|    |                                                                               |                                                    | (                                                                                           | COMPROBAN                    | TE DE EGRESO                             |               |                           |                            |   | Referencia                | 3             |
|    |                                                                               |                                                    |                                                                                             |                              |                                          |               |                           |                            |   | Fecha                     | 26/03/2024    |
|    | Fecha                                                                         |                                                    | 2024-03-26                                                                                  |                              | Nro.Asiento                              | 570           |                           |                            |   |                           |               |
|    | Beneficiario                                                                  |                                                    | DATUS-EC S.A.                                                                               |                              | Identificacion                           | 1792894034001 |                           |                            |   | Identificacion            | 1792894034001 |
|    | The base of the same                                                          |                                                    | RGESTIONA ADMINISTRADUR                                                                     | SISTEMA                      | Estado                                   | aprooado      |                           |                            |   |                           |               |
|    | Elaborador por<br>Dotallo                                                     |                                                    |                                                                                             |                              |                                          |               |                           |                            |   |                           |               |
|    | Elaborador por<br>Detalle<br>PAGO A DATUS                                     | -EC S.A 30.PA                                      | 30 DE PROVEEDORES CON PT F                                                                  | orma de pago: A N            | 'ro.Documento:                           |               |                           |                            |   |                           |               |
|    | Elaborador por<br>Detalle<br>PAGO A DATUS                                     | -EC S.A 30.PA                                      | 30 DE PROVEEDORES CON PT F                                                                  | orma de pago: A N            | Iro.Documento:                           |               |                           |                            |   |                           |               |
|    | Elaborador por<br>Detalle<br>PAGO A DATUS<br>Cuenta                           | -EC S.A 30.PA                                      | 30 DE PROVEEDORES CON PT F                                                                  | orma de pago: A N<br>Detalle | Iro.Documento:                           |               | Debe                      | Haber                      |   | que/Documento             | 09876         |
|    | Elaborador por<br>Detalle<br>PAGO A DATUS<br>Cuenta<br>213.73.01              | -EC S.A 30.PA<br>Cuentas por Pa                    | GO DE PROVEEDORES CON PT F                                                                  | orma de pago: A N<br>Detalle | Iro. Documento:                          |               | Debe<br>32.000,00         | Haber<br>0,00              |   | que/Documento             | 09876         |
|    | Elaborador por<br>Detalle<br>PAGD A DATUS<br>Cuenta<br>213.73.01<br>111.15.03 | -EC S.A 30.PA<br>Cuentas por Pa<br>Banco del Pacif | GO DE PROVEEDORES CON PT F<br>jar Bienes y Servicios para Inversion<br>to cta. cte. 8203199 | orma de pago: A N<br>Detalle | kro. Documento:                          |               | Debe<br>32.000,00<br>0,00 | Haber<br>0,00<br>32.000,00 |   | que/Documento<br>Generado | 09876<br>N    |